## Read the instructions carefully to install the app:

## **Steps to be followed by Existing Teachers:**

- 1) Tap on START option on screen
- 2) Then, select your grade in which you teach.
- 3) Tap on DONE on Top Right corner of the screen.
- 4) Start posting homework updates.

## **Steps to be followed by Existing Parents:**

- 1) Tap on START option on screen
- 2) Then, select your child's new class
- 3) Tap on DONE on Top Right corner of the screen.
- 4) Start getting homework updates posted by Teachers.

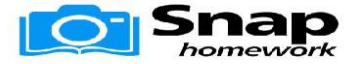

| CARMEL | CON | VE | TI | HIG | iΗ |
|--------|-----|----|----|-----|----|
| S      | сно | OL | JA | MM  | U  |

| Grade     | PIN  |  |
|-----------|------|--|
| Grade 1A  | E5M8 |  |
| Grade 1B  | UVKF |  |
| Grade 2A  | 7TXS |  |
| Grade 2B  | NJYA |  |
| Grade 3A  | PA7K |  |
| Grade 3B  | ES43 |  |
| Grade 4A  | DSHW |  |
| Grade 4B  | 9KFW |  |
| Grade 5A  | K94A |  |
| Grade 5B  | BE9N |  |
| Grade 6A  | SC8P |  |
| Grade 6B  | GFPQ |  |
| Grade 7A  | 3MV5 |  |
| Grade 7B  | H3A8 |  |
| Grade 8A  | 4Y8V |  |
| Grade 8B  | QZUT |  |
| Grade 9A  | K4U8 |  |
| Grade 9B  | 3PJU |  |
| Grade 10A | ZCF4 |  |
| Grade 10B | XG3R |  |
| Grade 11A | 2XWT |  |
| Grade 11B | UCFT |  |

© Copyright 2019 SnapHomework Inc. All rights reserved.